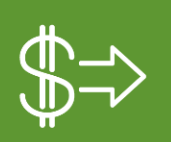

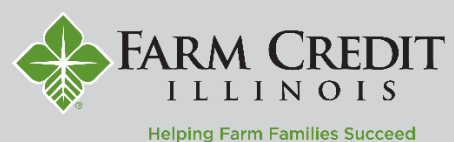

Alerts can be used to notify you about the status of your account, alert you when transactions occur, and remind you of important events in **myOnlineBanking**.

## **Setting Up Alerts**

- 1. Select the **Settings** menu and then select **Alerts**.
- Select the New Alert box and select the desired type of alert from the drop-down menu.

| G         | Log Off             |   |        |
|-----------|---------------------|---|--------|
|           | Accessibility       |   |        |
|           | Alerts 🌟            |   |        |
|           | Account Preferences |   |        |
| ्रिः      | Settings            | ^ |        |
| ?         | Help                |   |        |
| 0         | Regional Offices    |   |        |
| ≡         | Statements          |   |        |
|           | Transactions        | ~ |        |
| <b>_1</b> | Messages            |   |        |
| .III      | Summary of Accounts |   | Alerts |
| G         | Home                |   |        |

|     |         |             |             |             | $\sim$      |
|-----|---------|-------------|-------------|-------------|-------------|
|     |         |             |             |             |             |
|     |         |             |             |             | $\sim$      |
|     |         |             |             |             |             |
| han | Exactly |             |             |             |             |
|     |         |             |             |             | 100.00      |
|     |         |             |             |             |             |
|     |         |             |             |             | $\sim$      |
|     |         |             |             |             |             |
|     |         |             |             |             |             |
|     |         |             |             |             |             |
|     | han     | han Exactly | han Exactly | han Exactly | han Exactly |

## **Account Alerts**

- 1. Select an **Account**.
- 2. Select an Account Balance Type.
- 3. Select the alert **Amount** and corresponding comparison.
- 4. Select an **Alert Delivery Method** and input the corresponding contact information.
- 5. Select Create Alert.

| New History Alert                    |              |             |
|--------------------------------------|--------------|-------------|
| Transaction Type                     |              |             |
| Debit Transaction Credit Transaction | Check Number | Description |
| Amount                               |              |             |
| More Than Less Than Exactly          |              |             |
| \$                                   |              | 1,000.00    |
| Account                              |              |             |
| Long Term \$492,285.94               |              | $\sim$      |
| Alert Delivery Method                |              |             |
| Voice                                |              | $\sim$      |
| Country                              |              |             |
| United States                        |              | $\sim$      |
| Phone Number                         |              |             |
| (217) 590-2222                       |              |             |
|                                      |              |             |
| Go back                              | Create #     | Nert        |

| New Online Transaction Alert |        |
|------------------------------|--------|
| Transaction                  |        |
| External Transfer            | $\sim$ |
| Account                      |        |
| Long Term \$492,285.94       | $\sim$ |
| Status                       |        |
| Processed                    | $\sim$ |
| Alert Delivery Method        |        |
| Email                        | $\sim$ |
| Email Address                |        |
| farmer@email.com             |        |
|                              |        |
| Go back Create Alert         |        |

# History Alerts

- 1. Select a Transaction Type.
- 2. Select the **Amount** and corresponding comparison.
- 3. Select the **Account**.
- 4. Select an **Alert Delivery Method** and input the corresponding contact information.
- 5. Select Create Alert.

#### **Online Transaction Alerts**

- 1. Select a **Transaction** type.
- 2. Select an Account.
- 3. Select the Status.
- 4. Select an **Alert Delivery Method** and input the corresponding contact information.
- 5. Select Create Alert.

| New Reminder                   |              |   |
|--------------------------------|--------------|---|
| Event                          |              |   |
| General                        | $\checkmark$ |   |
| Select a date                  |              |   |
| 01/31/2024                     |              |   |
| Recurs Every Year              |              |   |
| Message                        |              |   |
| Complete annual balance sheets |              |   |
| Alert Delivery Method          |              |   |
| Email                          | $\checkmark$ |   |
| mail Address                   |              |   |
| farmer@email.com               |              |   |
|                                |              |   |
| Go back                        | Create Alert |   |
|                                |              | _ |

# Reminders

- 1. Select an **Event**.
- 2. Select a **Date**.
- 3. Enter your Message.
- 4. Select an **Alert Delivery Method** and input the corresponding contact information.
- 5. Select Create Alert.